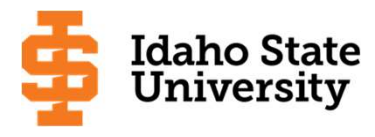

# Simple Steps on How to Apply for Scholarships in the Bengal Online Scholarship System (BOSS)

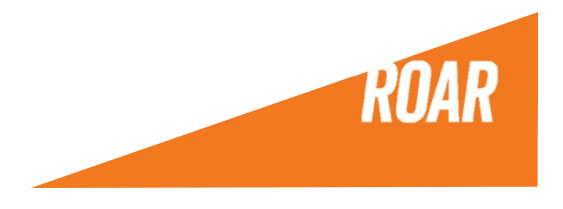

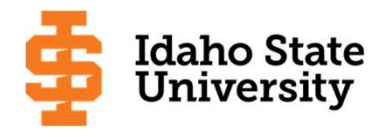

#### Opportunities

Signed out successfully. Be sure to clear forms, passwords, cache, and cookies in your browser if you are on a public computer.

Applicants and Administrators

References and Reviewers

#### Welcome!

Note: If you are a Reference Provider or a Reviewer from outside ISU, please click the "References and Reviewers" tab above.

ISU Students: For all admitted or currently enrolled ISU students, please sign in using your Bengal ID and password.

ISU Faculty and Staff: Please sign in using your Bengal ID and password. You may need to change your role (click on the initials/name in the upper right corner) when you get logged in to see your reviews/reference requests.

For anyone else (e.g. students who have applied but have not been admitted yet, prospective students, parents, high school counselors) you can browse our opportunities by clicking on "Opportunities" above.

Scholarship opportunities for *Fall 2021* open January 1, 2021. We encourage you to log back into BOSS to review these opportunities and apply if eligible.

If you need help with accessing BOSS, please click on <u>Trouble Signing In</u>. For further information and instructions on using BOSS, please click <u>here</u>.

Sign In With ISU Account

#### Step 1:

#### Log in here:

https://isu.academicworks.com/users/sign\_in

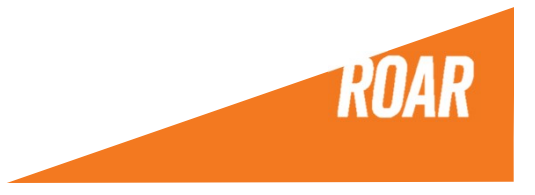

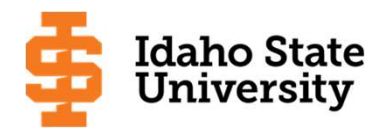

| pplication Progres | 22              |                                                     |                                                            |                                                                                                    |
|--------------------|-----------------|-----------------------------------------------------|------------------------------------------------------------|----------------------------------------------------------------------------------------------------|
|                    | Valter          | n anus your application                             | at any time by elicking Car                                | is and Keen Editing at the bettern of the form                                                                                                  |
|                    | TOU Ca          | in save your application                            | at any time by clicking sa                                 | king Einish and Continue                                                                                                    |
| ×                  | Note:           | Required fields are marl                            | ked with an asterisk.                                      | initial and continue.                                                                                                    |
| General Applica    | tion ①          |                                                     |                                                            |                                                                                                    |
|                    | Early           | College Students – ple                              | ase do NOT apply for sc                                    | holarships in BOSS until you are admitted as a degree seeking student.                                                                          |
|                    | REMI            | NDER:                                               |                                                            |                                                                                                    |
|                    |                 | All scholarships require                            | e full-time, degree-seeking                                | status unless otherwise indicated.                                                                                                    |
|                    |                 | A minimum 2.0 GPA is<br>GPA requirements vary       | required for Undergraduat                                  | es & 3.0 GPA is required for Graduate students - unless otherwise indicated.                                                                    |
|                    | 3.              | If applying for a schola the deadline.              | rship that requires Financi                                | al Need, your FAFSA for the Scholarships Award Year must be completed by                                                                        |
|                    |                 | Make sure your major i                              | is current in the ISU syster                               | n.                                                                                                    |
|                    |                 | If a reference letter is r<br>consideration.        | equired, you w <mark>ill h</mark> ave 7 da                 | us after the application deadline to make sure it is received for scholarship                                                                   |
|                    | Gene            | ral Application Quest                               | tions                                                      |                                                                                                    |
|                    | * Firs          | st Name                                             |                                                            |                                                                                                    |
|                    | Middle          | e Name                                              |                                                            |                                                                                                    |
|                    | * Las           | t Name                                              |                                                            |                                                                                                    |
|                    |                 |                                                     |                                                            |                                                                                                    |
|                    | * Per           | manent idano County                                 | of Residence (if not a res                                 | ident of idano, select "Non-idano County")?                                                                                                    |
|                    | 00              |                                                     | ~                                                          |                                                                                                    |
|                    | * Wh            | at is your anticipated I                            | SU graduation date?                                        |                                                                                                    |
|                    |                 |                                                     |                                                            |                                                                                                    |
|                    | Please          | enter the semester and                              | d year of your anticipated g                               | raduation (e.g. Spring 2014)                                                                                                    |
|                    | What            | is your ethnicity?                                  |                                                            |                                                                                                    |
|                    |                 |                                                     | $\sim$                                                     |                                                                                                    |
|                    | Some<br>for sor | scholarship opportunitie<br>ne of these scholarship | s require that you are a ce<br>opportunities. If you do no | rtain ethnicity. Please be sure to include this information if you are applying<br>wish to answer this question, select "Choose Not to Answer". |
|                    | * Are           | you a child (biologica                              | adopted or legal quard                                     | ianshin), step_child or grandchild of an ISU graduate?                                                                                          |
|                    |                 | de la completion de la completion                   | ,                                                          | Fu F B B B                                                                                                    |
|                    |                 |                                                     |                                                            |                                                                                                    |
|                    |                 |                                                     |                                                            |                                                                                                    |
|                    | IN CE           |                                                     |                                                            | revided on this application is trusic start. I have be discussed with a second                                                                  |

#### Step 2:

#### Complete the General Application.

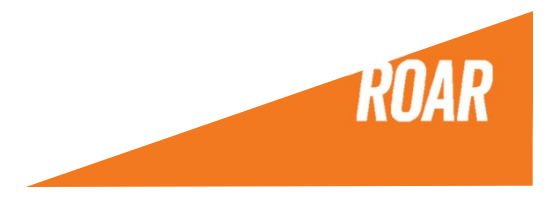

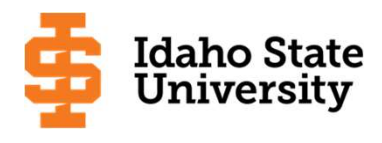

|                                                                                                    | pportunities                                                              | Donors                                                                                                    | References                                                                                                    |                                                                                                    |                                                                 |                                 |  |
|----------------------------------------------------------------------------------------------------|---------------------------------------------------------------------------|----------------------------------------------------------------------------------------------------|----------------------------------------------------------------------------------------------------|----------------------------------------------------------------------------------------------------|-----------------------------------------------------------------|---------------------------------|--|
| Your general application has b                                                                                                    | en successfully subr                                                      | nitted.                                                                                                    | 10 - Ni-                                                                                                    |                                                                                                    |                                                                 |                                 |  |
| General Application     General Application     LEADERSHIP 2020- 2021 APPLICATION -                                                                                                    | *All schol:<br>Leadershi<br>minimum<br>• Fo<br>20<br>LEADER<br>To exit, o | arships require a min<br>p Application", you w<br>criteria. "Please mak<br>or any questions on E<br>18-282-3315.<br>ISHIP 2020-2021 A<br>click "Opportunitie | imum 2.5 GPA and full-time stat<br>vill be considered for several diff<br>se sure you answer all questions<br>BOSS or applying for the Combir<br>PPLICATION - CLOSES 4/3/<br>es" & then "Recommended" | us unless otherwise indicated. "By completing the<br>erent Leadership Scholarship Opportunities for wh<br>required of you.<br>The Leadership scholarships, please contact the S<br>20. (OPTIONAL- Complete for Leadership S<br>to view/apply for other scholarships at ISI | "Combined<br>ich you meef<br>cholarship O<br>Scholarship<br>J). | t the<br>ffice at<br>s Only.    |  |
| CLOSES 4/3/20.<br>(OPTIONAL- Completed to the second second s | ie 🔺 Are yo                                                               | u majoring in one o                                                                                                    | of the following area(s): (please                                                                                                    | e select "Other" if your major is not listed).                                                                                                    |                                                                 | et the<br>Office at<br>ps Only. |  |
| for Leadership<br>Scholarships Only. To<br>exit, click                                                                                                    | Astronom<br>Biology                                                       | iy                                                                                                    |                                                                                                    |                                                                                                    |                                                                 | t the<br>Office at<br>Dos Only. |  |
| scholarships at ISU).                                                                                                    | student),<br>or interes<br>committe                                       | college (if current l<br>st in gaining involve<br>e places strong em                                                                                         | ISU or transfer student), and/o<br>ement experience at Idaho Sta<br>uphasis on this section of the a                                                                                                  | r your community. Please also describe your of<br>the University and your plans for future success<br>application. 250-750 words is sufficient.                                                                                                    | s. The select                                                   |                                 |  |
|                                                                                                    |                                                                           |                                                                                                    |                                                                                                    |                                                                                                    |                                                                 |                                 |  |
|                                                                                                    |                                                                           |                                                                                                    |                                                                                                    |                                                                                                    |                                                                 |                                 |  |
|                                                                                                    | Words Us                                                                  | ed: 0 out of 1000<br>DMING (FIRST TIME                                                                                                    | -) FRESHMAN ONLY: Please n                                                                                                    | Example Formatting: *bold*, _italics                                                                                                    | _ Full Sc                                                       | creen 🖡                         |  |

### Step 3:

Complete Conditional Application (if you receive one – not all majors have this)

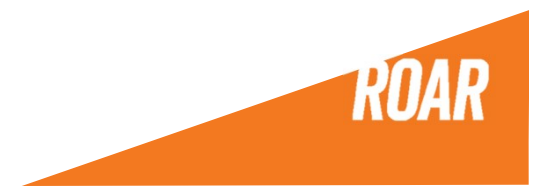

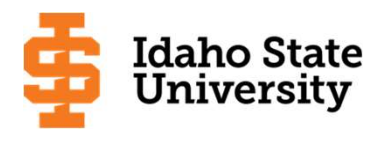

| My Applications                      | tunities                                                                                                    | Donors References                                                                                                    |                                      |  |  |  |  |
|--------------------------------------|----------------------------------------------------------------------------------------------------|----------------------------------------------------------------------------------------------------|--------------------------------------|--|--|--|--|
| Complete all Conditional Application | s to apply or be a                                                                                                    | utomatically matched to possible opportunities.                                                                                                    |                                      |  |  |  |  |
| Application Progress                 | Recom                                                                                                    | Recommended Opportunities                                                                                                    |                                      |  |  |  |  |
| General Application                  | When you submit your General Application, you may automatically be considered for scholarships that do not require ad<br>information. If you see a message saying "There aren't any opportunities available" on this page, it means there are no a<br>scholarships that are recommended for you beyond the scholarships for which you are already under consideration. |                                                                                                    |                                      |  |  |  |  |
| LEADERSHIP 2020-                     | Early College Students – please do NOT apply for scholarships in BOSS until you are admitted as a degree seeking student.                                                                                                    |                                                                                                    |                                      |  |  |  |  |
| CLOSES 4/3/20.                       | REMINDER                                                                                                    | REMINDER:                                                                                                    |                                      |  |  |  |  |
| (OPTIONAL- Complete                  | • All s                                                                                                    | All scholarships require full-time, degree-seeking status unless otherwise indicated.                                                                                                    |                                      |  |  |  |  |
| Scholarships Only. To                | • A m                                                                                                    | A minimum 2.0 GPA is required for Undergraduates & 3.0 GPA is required for Graduate students.     If applying for a scholarship that requires Financial Need, your FAESA for the Scholarships Award Vear must be completed by |                                      |  |  |  |  |
| exit, click                          | the                                                                                                    | the deadline.                                                                                                    |                                      |  |  |  |  |
| "Recommended" to                     | • Mak                                                                                                    | <ul> <li>Make sure your major is current in the ISU system.</li> <li>If a reference letter is required, you will have 7 days after the application deadline to make sure it is received for scholarship.</li> </ul>           |                                      |  |  |  |  |
| view/apply for other                 | con                                                                                                    | consideration.                                                                                                    |                                      |  |  |  |  |
| scholarships at 150).                | • If a                                                                                                    | scholarship opportunity is recommended to you, it does not guarantee that you are eligible. Ple<br>I the scholarship opportunity description carefully. Some scholarship opportunities will ask add                           | ase be sure to<br>litional questions |  |  |  |  |
| Other Recommended                    | to d                                                                                                    | etermine eligibility.                                                                                                    | nuonai quosuona                      |  |  |  |  |
| Opportunities (1)                    | Search by                                                                                                    | Keyword                                                                                                    |                                      |  |  |  |  |
|                                      | Award                                                                                                    | Name                                                                                                    | Actions                              |  |  |  |  |
|                                      | Varies                                                                                                    | Whitaker-Thiros Scholarship<br>For Academic Year 2020-21 – The Whitaker-Thiros Scholarship is awarded to students in<br>any major but student must be a junior or senior class level                                          | Apply                                |  |  |  |  |
|                                      |                                                                                                    |                                                                                                    | by 03/01/2020                        |  |  |  |  |
|                                      |                                                                                                    | Dennis and Nicole Wilkinson Family Scholarship                                                                                                    | Ample                                |  |  |  |  |
|                                      | Varies                                                                                                    | *For Academic Year 2020-2021. * The Dennis and Nicole Wilkonson Family Scholarship is<br>awarded to an undergraduate or graduate student. Minimum                                                                             | 50000                                |  |  |  |  |
|                                      |                                                                                                    |                                                                                                    | by 05/01/2020                        |  |  |  |  |
|                                      |                                                                                                    | Dora Dean Young Scholarship                                                                                                    | (Analysis)                           |  |  |  |  |
|                                      | Varies                                                                                                    | For Fall 2020 Semester – The Dora Dean Young Scholarship is awarded to students in                                                                                                    | Арріу                                |  |  |  |  |
|                                      |                                                                                                    | מוץ ווומסו טער וועטר שיפ א סטוווטווטופ, זעוווטו, ער צפווטר טאשט                                                                                                    | by 05/01/2020                        |  |  |  |  |
|                                      |                                                                                                    | Mary Pat Smith Humphrey                                                                                                    | () excerne                           |  |  |  |  |
|                                      | Varies                                                                                                    | For Academic Year 2020-21 – The Mary Pat Smith Humphrey Grant-in-Aid Scholarship is                                                                                                    | Арру                                 |  |  |  |  |
|                                      |                                                                                                    | awarded to remaie students in any major, must be an                                                                                                    | by 05/01/2020                        |  |  |  |  |

#### Step 4:

Go to the "Opportunities Tab" and click on – Recommended Scholarships.

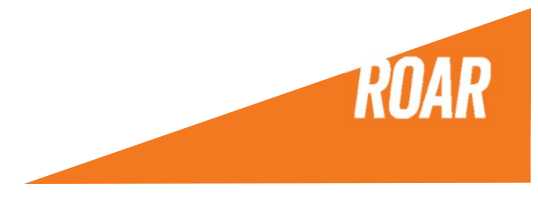

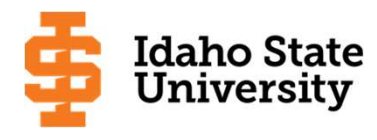

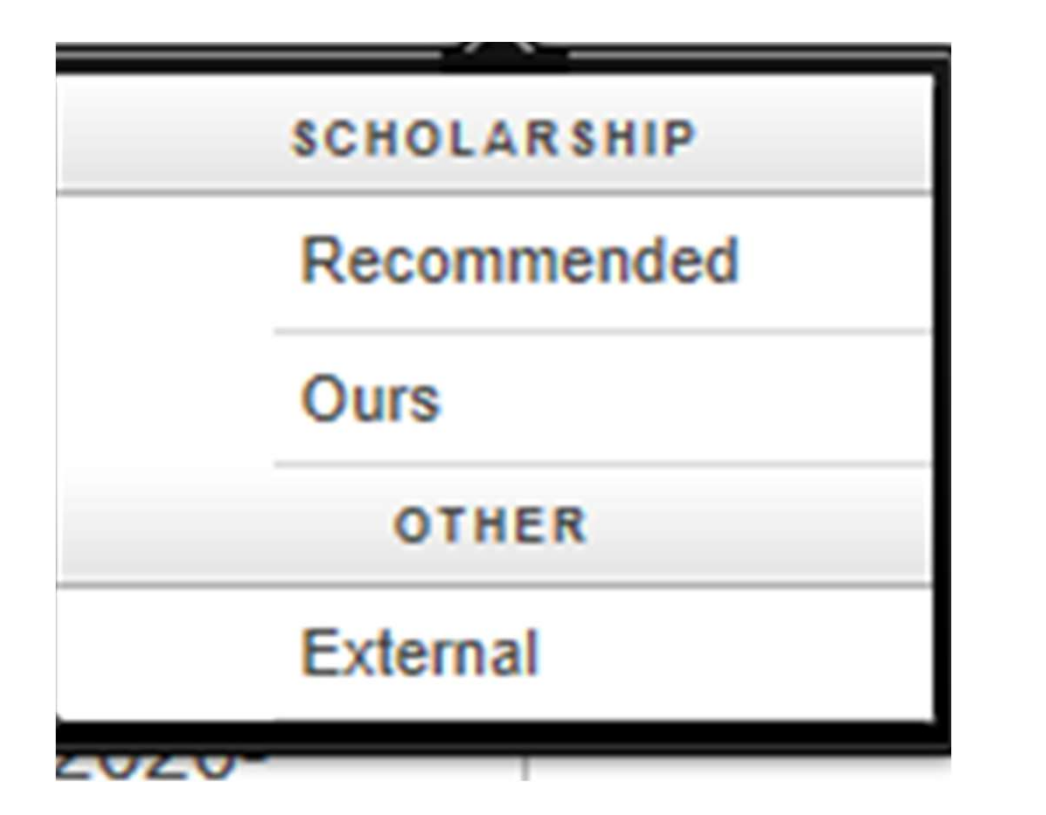

### Step 5:

Go to the "Opportunities Tab" and click on -External to Review External Scholarships

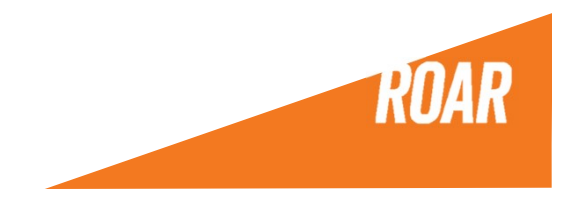

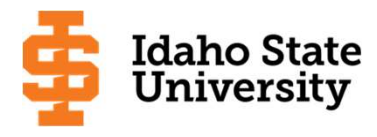

## Once you are done applying remember to watch your ISU email for any offers or new opportunities to apply for!

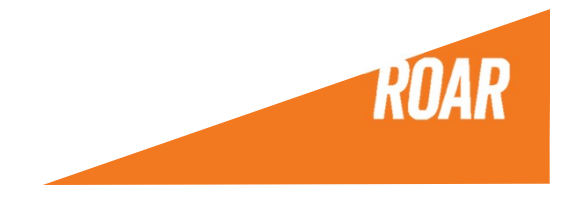